## Test the RocketLinx MC5001 RS485 2Wire

Test in RS485 2Wire mode

Equipment required

2 MC5001 units

2 DeviceMaster Serial ports configured for RS485

DeviceMaster driver installed in PC for 2 com ports on one (or two) DeviceMaster units. 2 straight thru cables

connect DeviceMaster port1 to MC5001 #1

connect DeviceMaster port2 to MC5001 #2

(see the document ftp://ftp.comtrol.com/tech\_misc/cabling/customcables.pdf to build cable)

|                                                                                                    | Comtr | rol Drivers Management Console                                                                                                    |
|----------------------------------------------------------------------------------------------------|-------|----------------------------------------------------------------------------------------------------|
| DeviceMaster                                                                                                    | Â     | General Dest Cable 22                                                                                                    |
| 02 NXP DeviceMaster RTS, 1 Port                                                                                                    |       | RS Mode: 485 (2-wire)                                                                                                    |
|                                                                                                    |       | Override and Lock Baud Rate to: None V Options                                                                                                    |
| O2 NXP DeviceMaster RTS, 1 Port, DB9, 1                                                                                                    | -,    |                                                                                                    |
| Port 01 (COM5)     Port 02 (COM6)     Port 02 (COM6)     Port 01 (COM7)     Port 01 (COM7)     Port 02 (COM8)     Port 02 (COM8)     Port 02 (COM8)     Port 02 (COM8)     Port 04 (COM7)     Port 04 (COM7)     Port 05 DeviceMaster RTS, 2 Port, DB9, 1E, D     Port 04 (COM7)     Port 04 (COM7) | IN    | Map 2 Stop bits to 1     Wait on Physical Transmission before Completing Write     Emulate Modem Hardware RING Signal     Allow Parity Conflict (DeviceMaster 1 Port only)     Block Plug-N-Play Search for Attached Serial Device     Defaults |
| Port 02 (COM9)                                                                                                    |       | Clone                                                                                                    |
| 🔲 🐜 06 DeviceMaster RTS, 2 Port, DB9, 2E, D                                                                                                    | IN    | Apply These Settings to All Ports                                                                                                    |
| Port 01 (COM11)     Port 02 (COM12)     Port 02 (COM12)     Port 01 (COM13)     Port 01 (COM14)     Port 03 (COM15)     Port 04 (COM16)                                                                                                    | ~     | Port Name User-Friendly Port Name: Port 01 COM Name: COM5 Renumber All Subsequent Ports Relative to This Port                                                                                                    |
| comtrol Drivers Management Console version 4.05<br>copyright © Comtrol Corporation. All rights reserved.                                                                                                    | Save  | Configuration OK Cancel Apply Help                                                                                                    |

Start in the Comtrol Drivers Management Console to determine the two com ports you will be using In this example we will be using a DeviceMaster RTS 2P 1E with Terminal block serial port connections. In this example this is COM5 and COM6.

Configure both ports for RS485 2Wire Mode.

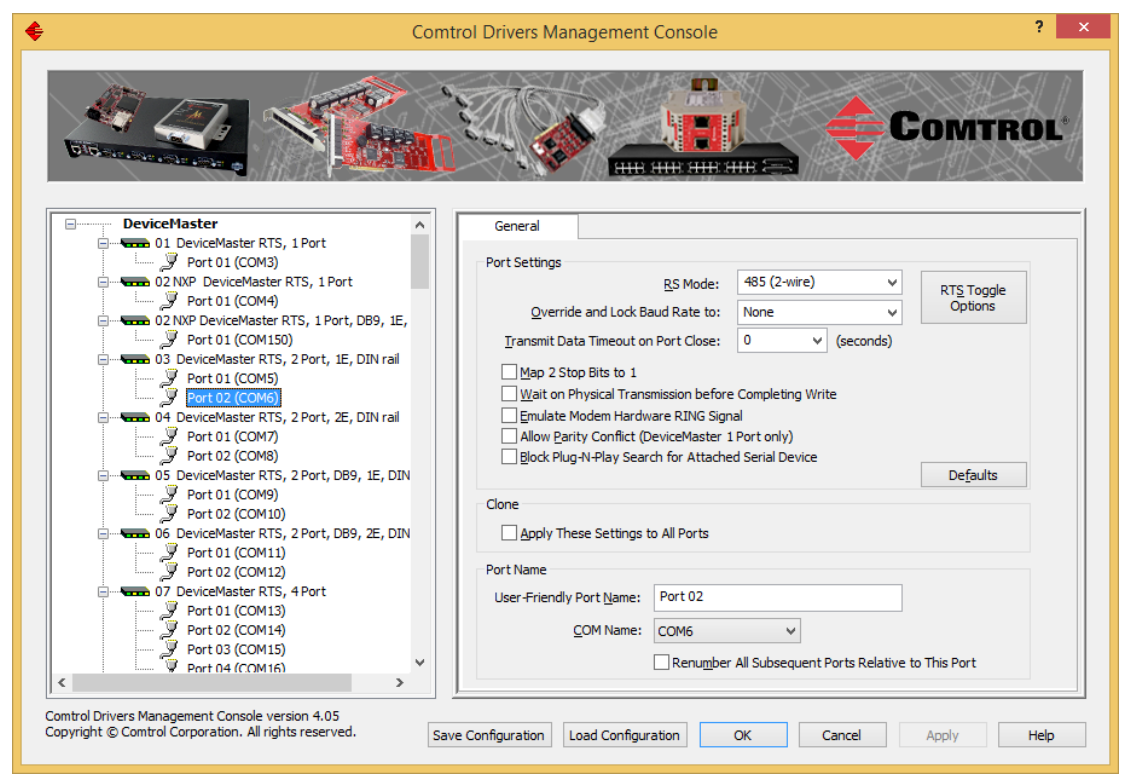

Both COM5 and COM6 are now set to RS485 2 Wire

Test Terminal

| PortVision DX – 🗖           |                                                  |                                                                                                    |                                                                                                 |                                                                              |                                                                                                    |                                                                                        | – 🗆 🗙                                               |  |
|-----------------------------|--------------------------------------------------|----------------------------------------------------------------------------------------------------|-------------------------------------------------------------------------------------------------|------------------------------------------------------------------------------|----------------------------------------------------------------------------------------------------|----------------------------------------------------------------------------------------|-----------------------------------------------------|--|
| File Manage View Tools Help |                                                  |                                                                                                    |                                                                                                 |                                                                              |                                                                                                    |                                                                                        |                                                     |  |
| Scan Refresh All            | Refresh All<br>Scan Network<br>Check for Updates | Upload Reboot Webpag                                                                                                    | ge Notes Help                                                                                   | About                                                                        | exit                                                                                                  |                                                                                        |                                                     |  |
| PORTVI                      | Log File<br>Applications                         | ac's Stuff [0 / 0] Customize                                                                                                    |                                                                                                 |                                                                              |                                                                                                    |                                                                                        |                                                     |  |
| IF ORIVI                    | Options                                          | Test Terminal (WCom2)                                                                                                    |                                                                                                 |                                                                              |                                                                                                    |                                                                                        |                                                     |  |
| Name : 2) 2 ports           | dd notes in A                                    | Port Monitor (PMon2)<br>PuTTY<br>Driver MGT Console<br>Hercules<br>ComSniff<br>AeroAdmin<br>TFTP<br>Firmware Updater<br>UDP Discovery Utility<br>devcom                                          |                                                                                                 |                                                                              |                                                                                                    |                                                                                        |                                                     |  |
|                             | ∧ Devic                                          | ce Name                                                                                                    | Model                                                                                           | A IP Addr                                                                    | MAC Address                                                                                           | Software Version                                                                       | Status                                              |  |
|                             |                                                  | <ul> <li>Device 28:00:93</li> <li>9528 P22 - Com9-10 - Device 29:FF:F6</li> <li>DC.24 - Com11-12 - Device 2A:FF:F9</li> <li>8510#1 P7 - Com13-14 - Device 2B:FF:F1</li> <li>8510#2 P2</li> </ul> | RTS-2P (1E/DR)<br>RTS-2P (2E/DR)<br>UP-2P (DB9/1E/DR)<br>UP-2P (DB9/2E/DR)<br>UP-2P (DB9/1E/DR) | 192.168.2.21<br>192.168.2.22<br>192.168.2.23<br>192.168.2.24<br>192.168.2.25 | 00:C0:4E:28:00:93<br>00:C0:4E:29:FF:F6<br>00:C0:4E:2A:FF:F9<br>00:C0:4E:2B:FF:F1<br>00:C0:4E:2A:00:33 | NS-Link 11.14<br>NS-Link 11.11<br>NS-Link 11.11<br>NS-Link 11.11<br>SocketServer 11.11 | ON-LINE<br>ON-LINE<br>ON-LINE<br>ON-LINE<br>ON-LINE |  |
| <                           | <b>`</b>                                         |                                                                                                    |                                                                                                 |                                                                              |                                                                                                    | 2) 2 p                                                                                 | ports 1 Ready //                                    |  |

From PortVision DX, launch Test Terminal (WCom2).

|                                        | WCom2 - Test Terminal | - 🗆 × |
|----------------------------------------|-----------------------|-------|
| <u>F</u> ile <u>V</u> iew <u>H</u> elp |                       |       |
| D   ₩ ₩   # ₩   Ø ﷺ   === ⊐=   ?       |                       |       |
|                                        |                       |       |
|                                        |                       |       |
|                                        |                       |       |
|                                        |                       |       |
|                                        |                       |       |
|                                        |                       |       |
|                                        |                       |       |
|                                        |                       |       |
|                                        |                       |       |
|                                        |                       |       |
|                                        |                       |       |
|                                        |                       |       |
|                                        |                       |       |
|                                        |                       |       |
|                                        |                       |       |
|                                        |                       |       |
|                                        |                       |       |
|                                        |                       |       |
|                                        |                       |       |
|                                        |                       |       |
|                                        |                       |       |
| Ready                                  |                       | NUM   |

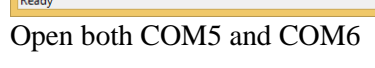

| Open Ports                                                                                                    | x                  |  |  |  |  |
|----------------------------------------------------------------------------------------------------|--------------------|--|--|--|--|
| Open Ports  Select Ports  COM1 COM2 COM3 COM4 COM5 COM6 COM6 COM6 COM7 COM8 COM9 COM10  Select Range For example: 3-15,21,45,51-56,74  TCP/IP Sockets IP Address | Cancel<br>Settings |  |  |  |  |
| From Port To Port Secure Data (SSL)                                                                                                    |                    |  |  |  |  |

| 8    |                              |                             | WCom2 - Te | est Terminal |                   | - 🗆 × |
|------|------------------------------|-----------------------------|------------|--------------|-------------------|-------|
| File | Port Settings View Window    | w Help                      |            |              |                   |       |
|      |                              | • _ ¥                       |            | [            |                   |       |
|      | 1                            | COM5                        |            |              | COM6              |       |
|      |                              |                             |            |              |                   |       |
|      |                              |                             |            |              |                   |       |
|      |                              |                             |            |              |                   |       |
|      |                              |                             |            |              |                   |       |
|      |                              |                             |            |              |                   |       |
|      |                              | Toolbar                     |            |              |                   |       |
|      | ~                            | Status Bar                  |            |              |                   |       |
|      |                              | Loopback                    |            |              |                   |       |
|      |                              | Open / Close                |            |              |                   |       |
|      | ~                            | RTS                         |            |              |                   |       |
|      |                              | DTR                         |            |              |                   |       |
|      |                              | Send                        |            |              |                   |       |
|      |                              | Class Casada                |            |              |                   |       |
|      |                              | Clear Screen<br>Change View |            |              |                   |       |
|      |                              | Port Settings               |            |              |                   |       |
|      |                              | Close                       | ~          |              |                   | v .   |
| 0    | PEN [ [ RTS DTR [ ] [ Receiv | ing                         | //.        | OPEN         | DTR [[[ Receiving | 1.    |
| Rea  | dy                           |                             |            |              |                   | NUM   |

Right Click in COM5 and select the "Send" option.

| 🖸 WCom2 - Test Terminal – 🗖 🗙                   |          |                                                                                                    |        |  |  |
|-------------------------------------------------|----------|----------------------------------------------------------------------------------------------------|--------|--|--|
| Eile Port Settings View Window Help             |          |                                                                                                    |        |  |  |
| · [2] 莊 逝   卷 逝   《 200 == 12   %               |          | ¥                                                                                                    |        |  |  |
| COM5                                            | <b>X</b> | COM6                                                                                                    |        |  |  |
|                                                 | < >      | ABCDE<br>ABCDEF<br>ABCDEFG<br>ABCDEFGH<br>ABCDEFGHI<br>ABCDEFGHI<br>ABCDEF<br>ABCDA<br>ABCDEF<br>ABCDA<br>ABCDE<br>ABCDA<br>ABCDE<br>ABCDA<br>ABCDA<br>ABCDE<br>ABCDA<br>ABCDA | ~      |  |  |
| OPEN       RTS  DTR         Sending & Receiving | //.      | JOPEN        RTS  DTR           Receiving                                                                                                    | 11.    |  |  |
| Ready                                           |          |                                                                                                    | NUM // |  |  |

Data should begin flowing in the COM6 window.

| <b>1</b> |                                                                                      |                                                                                                    | WCom2 - T | est Terminal                                                                                                    | - 🗆 × |
|----------|--------------------------------------------------------------------------------------|----------------------------------------------------------------------------------------------------|-----------|----------------------------------------------------------------------------------------------------|-------|
| File     | Port Settings View                                                                   | Window Help                                                                                                    |           |                                                                                                    |       |
|          | ₩₩₩₩ <i>₩</i>                                                                        |                                                                                                    |           |                                                                                                    |       |
|          |                                                                                      | COM5                                                                                                    |           | COM6                                                                                                    |       |
|          | ✓ Tor<br>Sta<br>Loc<br>Op<br>✓ RT<br>✓ TT<br>✓ T<br>✓ Ser<br>Cle<br>Ch<br>Por<br>Clo | olbar<br>tus Bar<br>opback<br>ien / Close<br>S<br>R<br>R<br>nd<br>ceive<br>ceive<br>ceive<br>car Screen<br>ange View<br>rt Settings<br>ose | ~         | ABCDEFGHIJKLMNOP<br>ABCDEFGHIJKLMNOPOR<br>ABCDEFGHIJKLMNOPOR<br>ABCDEFGHIJKLMNOPORS<br>ABCDEFGHIJKLMNOPORST<br>ABCDEFGHIJKLMNOPORSTU<br>ABCDEFGHIJKLMNOPORSTUV<br>ABCDEFGHIJKLMNOPORSTUVWX<br>ABCDEFGHIJKLMNOPORSTUVWXY<br>ABCDEFGHIJKLMNOPORSTUVWXYZ<br>A<br>BB<br>ABC<br>ABC<br>ABC<br>ABCD<br>ABCDEFGHIJKLMNOPO<br>ABCDEFGHIJKLMNA<br>ABCDEFGHIJKLMNA | *     |
| OPE      | N [ [ RTS DTR [ [ [ ]                                                                | Sending & Receiving.                                                                                                    |           | OPEN [ [ RTS DTR [ [ [ Receiving                                                                                                    | 11.   |
| Ready    |                                                                                      |                                                                                                    |           |                                                                                                    | NUM   |

Once data is moving in COM6 Right Click in COM5 and remove the checkmark on the "Send" Option Data should stop moving in the COM6 window.

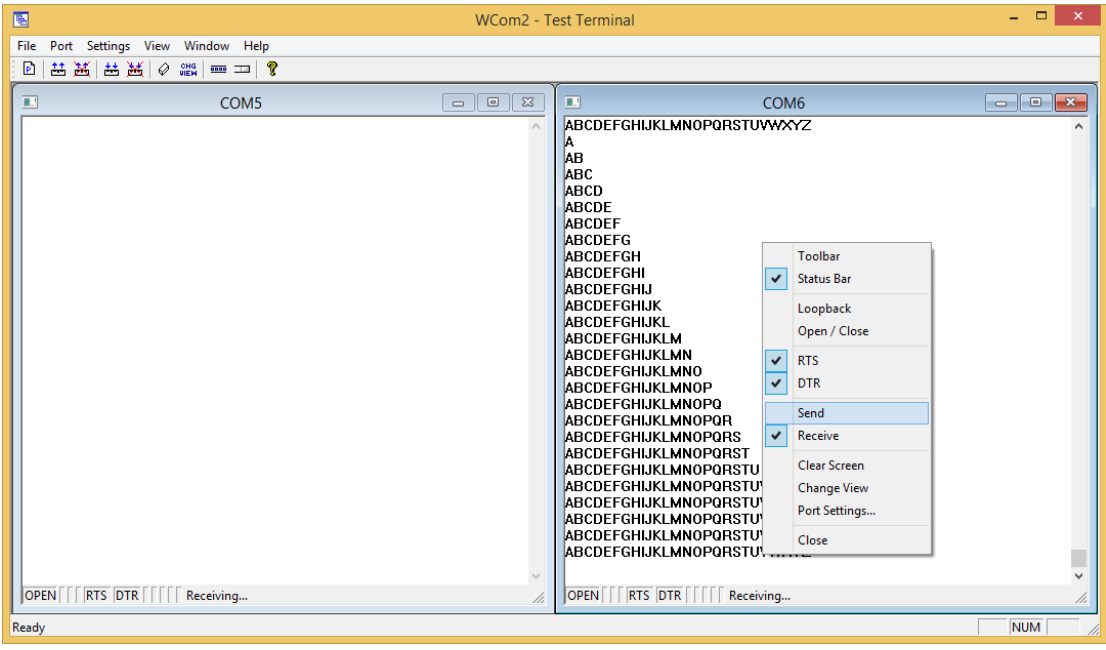

In the COM6 window

Right Click in COM6 and select the "Send" option.

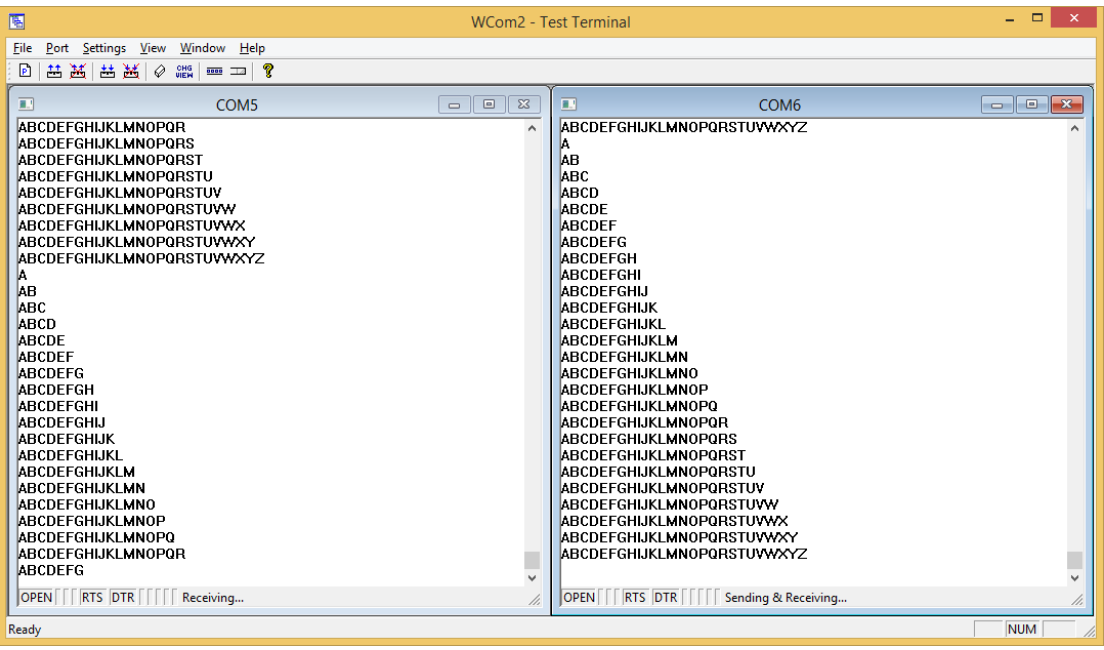

Data should now be flowing in the COM5 window.

This concludes the test. If you need to test other modes such as RS422 or RS232, build the appropriate cable, configure the serial ports in Comtrol Drivers Management Console and test using the same process in Test Terminal (WCom2).